# Internetová žákovská knížka – systém Bakaláři (stručný návod)

### Co najdete v Bakalářích?

- průběžnou klasifikaci
- pololetní klasifikaci
- přehled absence

### Jak se do systému dostanete?

aktuální rozvrh (suplování)

- stálý rozvrh hodin

- evidenci Vašich plateb
- zprávy od vedení školy
- zprávy od třídního učitele
- přehled učiva, úkoly
- Prostřednictvím webové stránky: <u>https://zskunup.bakalari.cz/login</u> (odkaz najdete i na stránkách školy)
   Prostřednictvím aplikace Bakaláři, kterou si bezplatně stáhnete např. na Google Play či App Store.

### Kde získáte své přihlašovací jméno a heslo? Jak je to s profily?

Při nástupu na naši školu jsou každému žáku přiděleny dva přístupové profily – rodičovský a žákovský. Jak již z názvů vyplývá, rodičovský profil je určen pro rodiče / zákonné zástupce a žákovský profil pro žáky. Zásadní rozdíl je zejména v možnosti komunikace se školou. Žáci mají menší práva, nemohou psát omluvenky, nevidí zprávy určené pouze pro rodiče, platby apod. <u>Z těchto důvodů by rodiče neměli své heslo žákům prozradit.</u> Budeme však rádi, pokud svým (zejména těm menším) dětem pomůžete aplikaci nainstalovat a ukážete jim, jak ji používat. Samy děti tak získají aktuální přehled o svých známkách, probíraném učivu či o změnách v rozvrhu.

## Jak se do systému přihlásíte poprvé (platí pro rodičovský i žákovský profil)?

WEB:
1. Zadáte webovou stránku: <u>https://zskunup.bakalari.cz/login</u>
2. Zadáte uživatelské jméno a heslo. Další přihlášení je podobné,

popř. bez zadávání jména a hesla.

| tákladní ško<br>okres Uh | ala, Kunovice<br>erské Hradišt<br>organiza | , U Pálenice 1<br>tě, příspěvkov<br>ce |
|--------------------------|--------------------------------------------|----------------------------------------|
|                          |                                            |                                        |
| Už/vate                  | lské jméno                                 |                                        |
| Hoslo                    |                                            |                                        |
|                          | Z                                          | apomonutó heslo                        |
|                          | Přihlási                                   | t                                      |
| _                        |                                            |                                        |

## APLIKACE:

- 1. Spustíte aplikaci.
- 2. V seznamu vyhledáte naši školu.
- 3. Zadáte uživatelské jméno a heslo.

Další přihlášení je jednodušší, aplikace si pamatuje školu, jméno a případně i heslo.

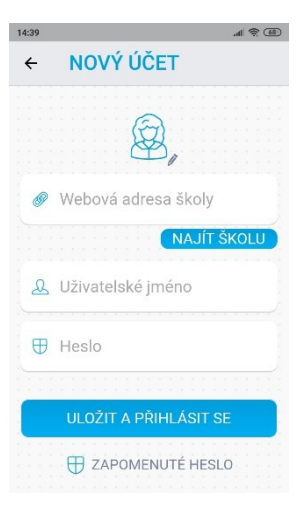

## Co vše najdete v Bakalářích?

Webové rozhraní i mobilní aplikace nabízí velmi podobné položky, liší se jen způsobem jejich zobrazení. Mezi nejdůležitější položky patří:

| =             |            | 0 C       |
|---------------|------------|-----------|
| 1<br>ZNÁMKY   | POLOLETÍ   | ROZVRH    |
| SUPLOVÁN      | Í PŘEDMĚTY | VÝUKA     |
| Domácí        | GDPR       | INFOKANÁL |
| PLATBY        | DOKUMENT   | ANKETY    |
| CD<br>VÝUKOVÉ |            |           |

Komens = příjem a posílání zpráv, posílání omluvenek
Absence = přehled průběžné absence
Známky = přehled průběžné klasifikace
Pololetí = přehled pololetní klasifikace a výchovných opatření
Rozvrh = stálý rozvrh a aktuální rozvrh zobrazující suplování
Domácí úkoly = přehled probíraného učiva a případné úkoly
Platby = přehled předpisů plateb, jejich aktuální stav

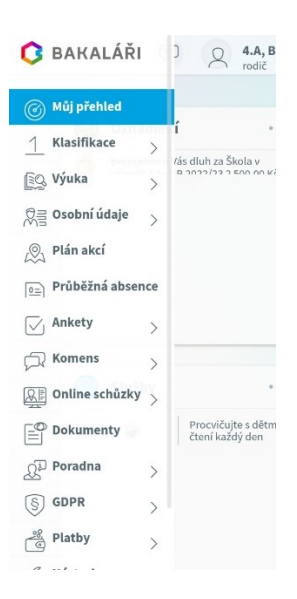

### Jak psát zprávy a omluvenky? Co je to Komens?

Komens = komunikační systém školy - modul pro komunikaci mezi ředitelstvím, učiteli, rodiči, žáky

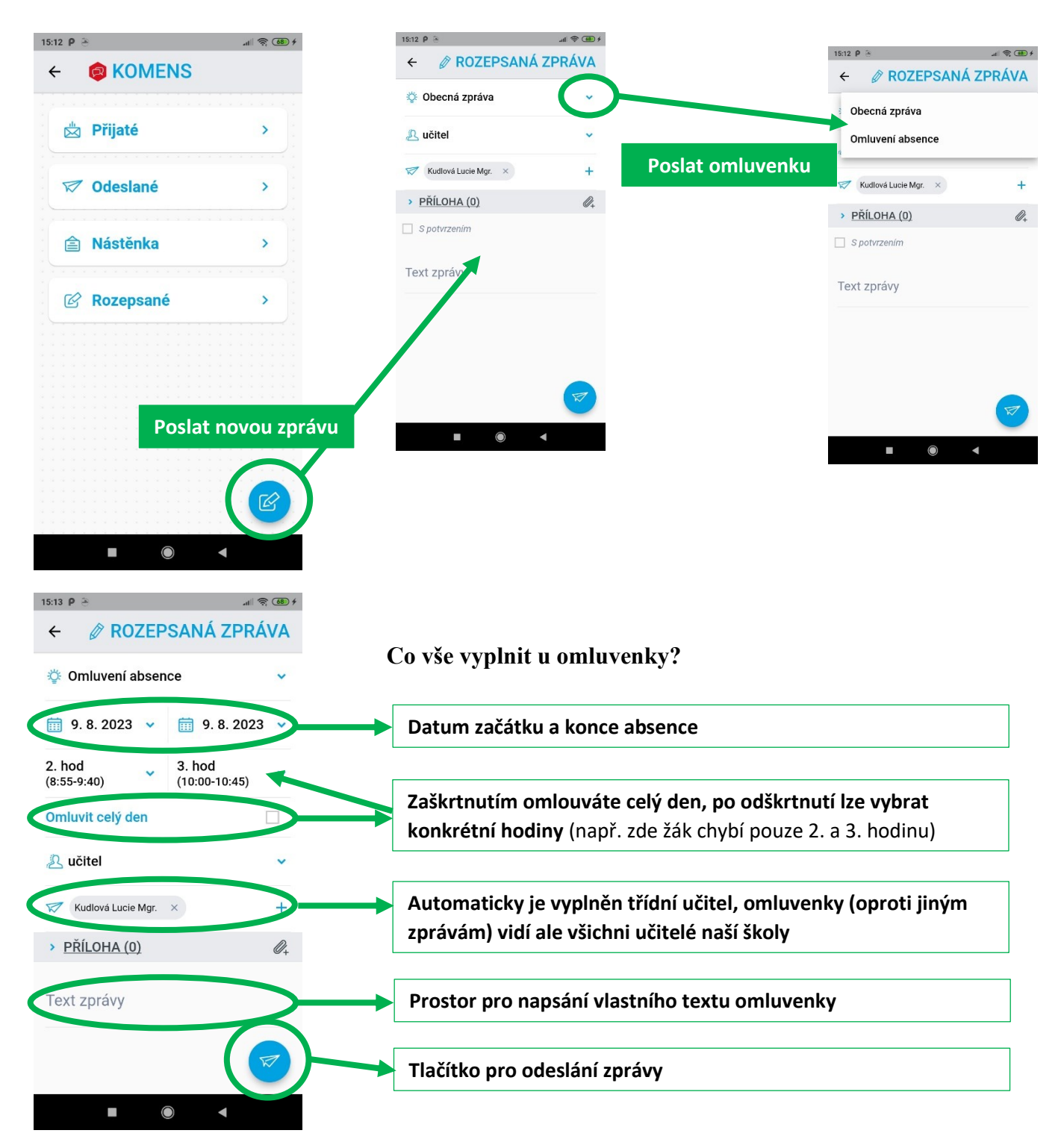

#### Další důležité položky v aplikaci? Známky a Rozvrh

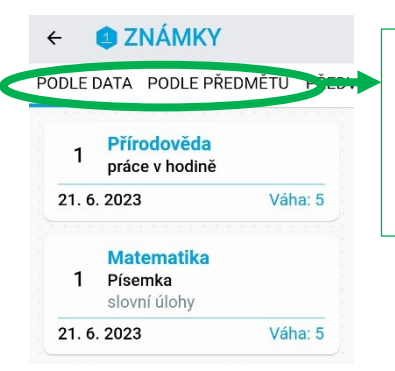

Přehled známek podle data (předmět, za co byla známka udělena, datum a váha = hodnota známky) či předmětu (vidíte i průměr za předmět) Stálý rozvrh a případné suplování (aktuální změny v rozvrhu)

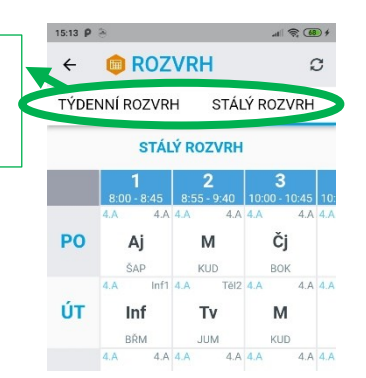

### Jak najdu předepsané platby?

Také modul PLATBY je přístupný z mobilní aplikace i přes webové stránky. V mobilní aplikaci se Vám automaticky zobrazí aktuální předpisy plateb. Po rozkliknutí dané platby se objeví její detaily, včetně QR kódu.

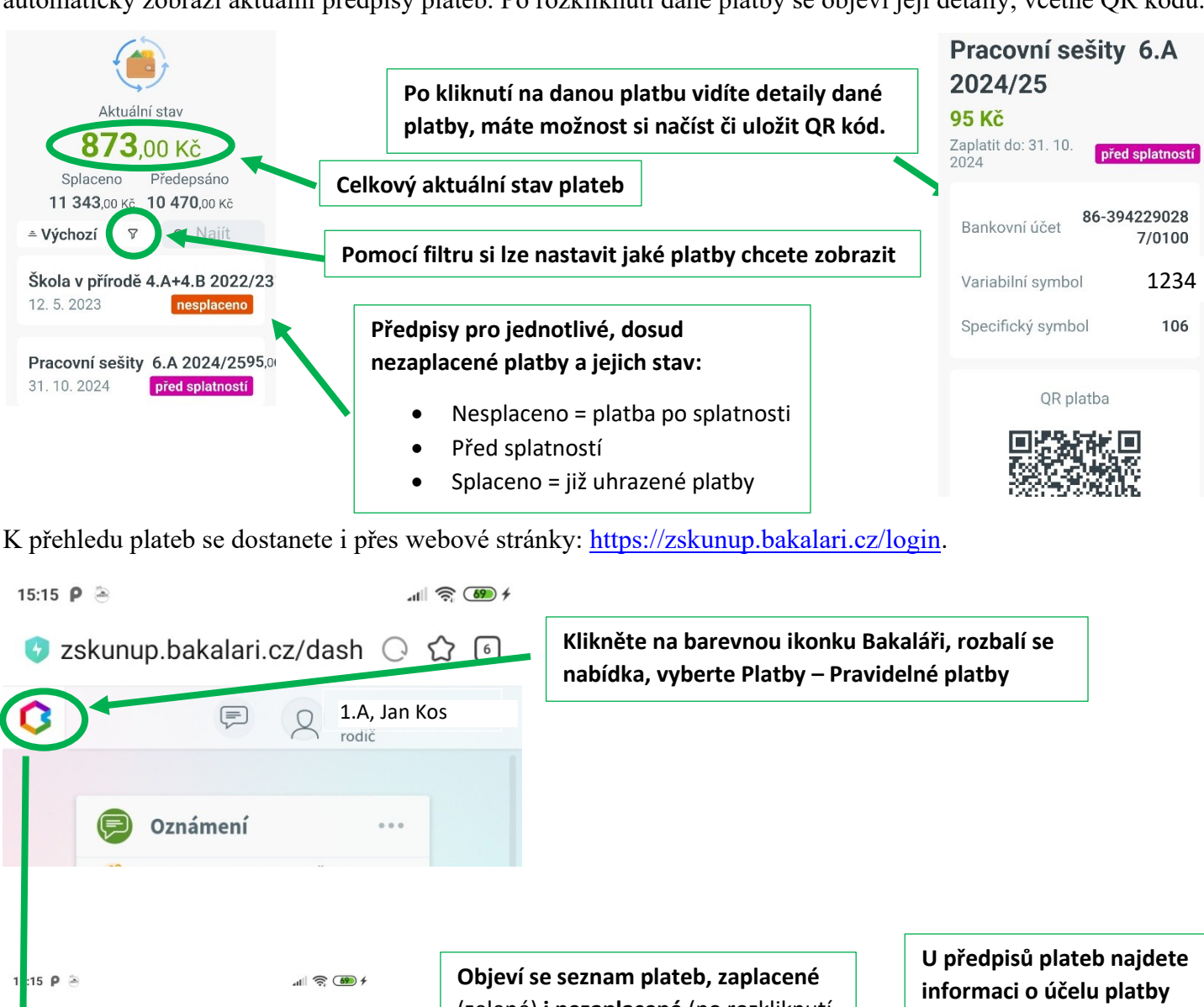

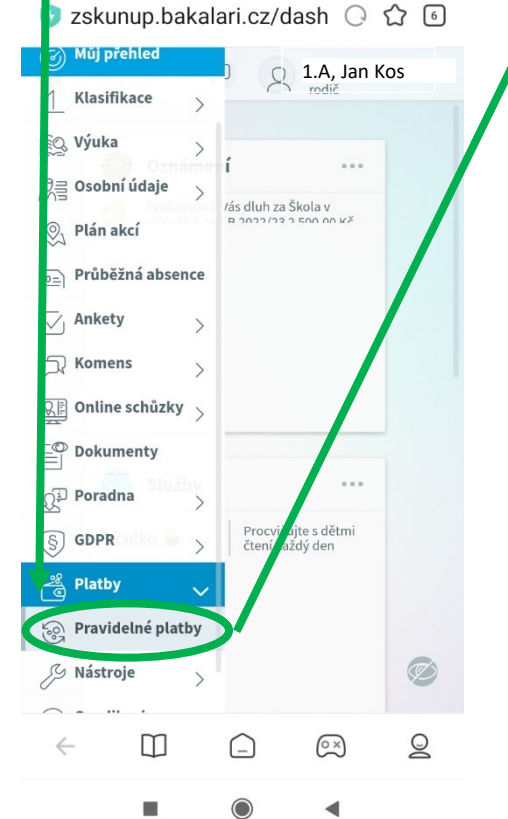

**Objeví se seznam plateb, zaplacené** (zelené) **i nezaplacené** (po rozkliknutí s platebními informacemi jako jsou číslo účtu, variabilní a specifický symbol, QR kód)

| Predpisy plateb | Predepsane platby                                                |
|-----------------|------------------------------------------------------------------|
| Zaplaceno       | Datum                                                            |
| Splaceno        | 15.9.2020                                                        |
| Splaceno        | 15. 10. 2020                                                     |
| Splaceno        | 30. 10. 2020                                                     |
| Splaceno        | 30. 10. 2020                                                     |
|                 | Předpisy plateb<br>Zaplaceno<br>Splaceno<br>Splaceno<br>Splaceno |

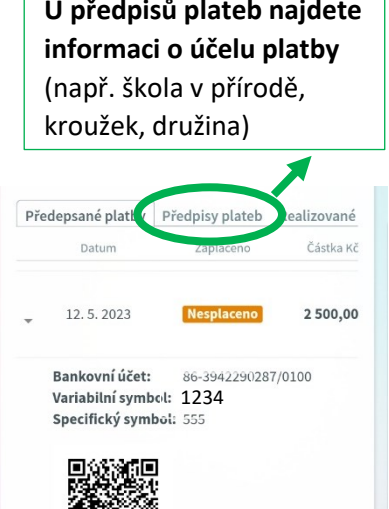